## ROTEIRO Atualização da Tabela do IBPT

Siga atentamente o Roteiro para a correta atualização da Tabela do IBPT.

- 1) De qualquer computador execute as rotinas abaixo:
- 2) Acesse o Site da Sistematec http://www.sistematec.com.br
- 3) Localize o tópico do IBPT

| 🕑 Download da Tabela Atualizada do IBPT                                                    |                       |               |  |  |  |  |  |  |  |  |
|--------------------------------------------------------------------------------------------|-----------------------|---------------|--|--|--|--|--|--|--|--|
| Foram liberadas as tabelas IBPT para<br>de 2019 - Período: <b>02/02/2018 até 30</b>        | EVITE MULTAS, FIC 164 |               |  |  |  |  |  |  |  |  |
| Faça o download da última Tabela e si<br>correta atualização dos seus arquivos             | IMPOSTO               |               |  |  |  |  |  |  |  |  |
| 1) Para baixar a última Tabela do IBPI                                                     | (SP)                  | Clique aqui   |  |  |  |  |  |  |  |  |
| 2) Para baixar a última Tabela do IBPI                                                     | (GO)                  | - Clique aqui |  |  |  |  |  |  |  |  |
| 3) Para Baixar a útlima Tabela do IBPI                                                     | (PR)                  | - Clique aqui |  |  |  |  |  |  |  |  |
| 4) Para baixar a última Tabela do IBPI                                                     | (RJ)                  | Clique aqui   |  |  |  |  |  |  |  |  |
| 6) Para baixar o Roteiro de Atualização no Programa PLUGSYS - Roteiro_Atualizacao_Tab_IBPT |                       |               |  |  |  |  |  |  |  |  |

- Se for do Estado de SP, clique no arquivo correto e faça o Download do Arquivo. Este arquivo é produzido em EXCELL do tipo .CSV.
- 5) Se for do Estado de GO, clique no arquivo exclusivo.
- 6) Se for de Outros Estados, solicite o auxílio do Suporte Técnico.
- 7) Após o Download do Arquivo, entre no Programa PLUGSYS.
   Selecione: Arquivos -> Tabela de Códigos NCM-IBPT Importação da Tabela IBPT – Atualizada

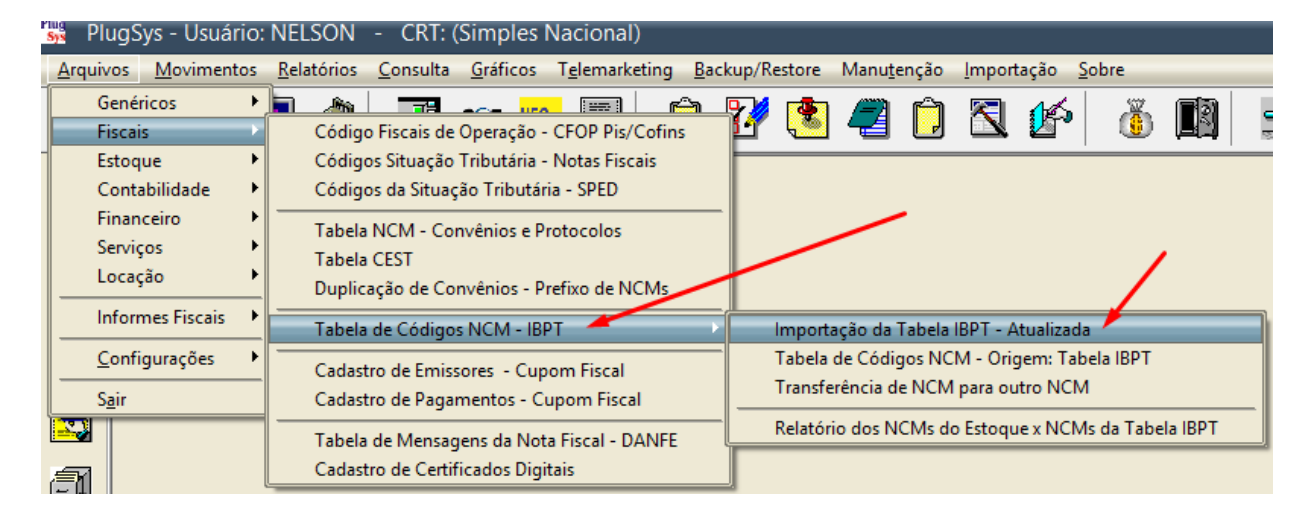

8) Informe o local (pasta) onde você fez o Download da Tabela do IBPT.

| <br>원 TabelalBPTa<br>원 TabelalBPTa<br>원 TabelalBPTa<br>원 TabelalBPTa | (GO19.1.A.csv<br>(PR19.1.A.csv<br>(RJ19.1.A.csv<br>(SP19.1.A.csv | 24/01/2019 10:43<br>24/01/2019 10:43<br>24/01/2019 10:43<br>24/01/2019 10:43 | Arquivo de Valore<br>Arquivo de Valore<br>Arquivo de Valore<br>Arquivo de Valore | 1.700 КВ<br>1.699 КВ<br>1.699 КВ<br>1.698 КВ |  |  |
|----------------------------------------------------------------------|------------------------------------------------------------------|------------------------------------------------------------------------------|----------------------------------------------------------------------------------|----------------------------------------------|--|--|
| Nome: TabelaIBPTaxSP19.1.A.csv 🗘                                     |                                                                  |                                                                              |                                                                                  |                                              |  |  |

| IBPT                                                                                                    |                                                        | -                |               |
|----------------------------------------------------------------------------------------------------|--------------------------------------------------------|------------------|---------------|
| Importação - TAB                                                                                                    | ELA IBPT                                               | <b>- 1</b>       | air           |
| Atualização da TAE                                                                                                    | BELA NCM                                               |                  |               |
| Observação: Programa destinado a fazer a importação/atu<br>registros na TABELA IBPT. O Arquivo de origem deve ser i<br>Somente serão gerados Registros da Tabela NCM (Venda | ualização dos<br>no formato Excell e se<br>/Comércio). | r do tipo (CSV). |               |
| Origem do Arquivo                                                                                                    |                                                        |                  |               |
|                                                                                                    |                                                        | -0-V             |               |
| L:\PLUGSYS\IBP1\2019-FEV\1ABELAI                                                                                                    | BPTAX5PT9.1.A.U                                        | .SV              |               |
| Aterição. A 1º Linna da Haniina sela pulada.                                                                                                    |                                                        |                  |               |
|                                                                                                    |                                                        |                  |               |
|                                                                                                    |                                                        | 4.5.5            |               |
| ver Cadastro IBP1                                                                                                    |                                                        | V Lonfin         | nar           |
| <ul> <li>Uma mensagem será emitida dizendo qui</li> </ul>                                                                                                    | ue a Tabela Anto                                       | erior se exi     | stir será apa |
| Atenção: Mensagem                                                                                                    |                                                        |                  |               |
|                                                                                                    |                                                        |                  |               |
| Atenção: Tabela Anterior será apagada.                                                                                                    |                                                        |                  |               |

ОК

- 10) Confirme para ser realizado o procedimento.
- 11) Aguarde... serão atualizados (inseridos) cerca de 11.800 registros.

Qualquer dúvida, por favor solicite a ajuda do Suporte Técnico do PLUGSYS.

Fim do Roteiro.